Instruções para se inscrever na III Semana Científica

Integradora do Campus Avançado Vigia

## Passo 1 - Acesse o site: even3.com.br/3semci

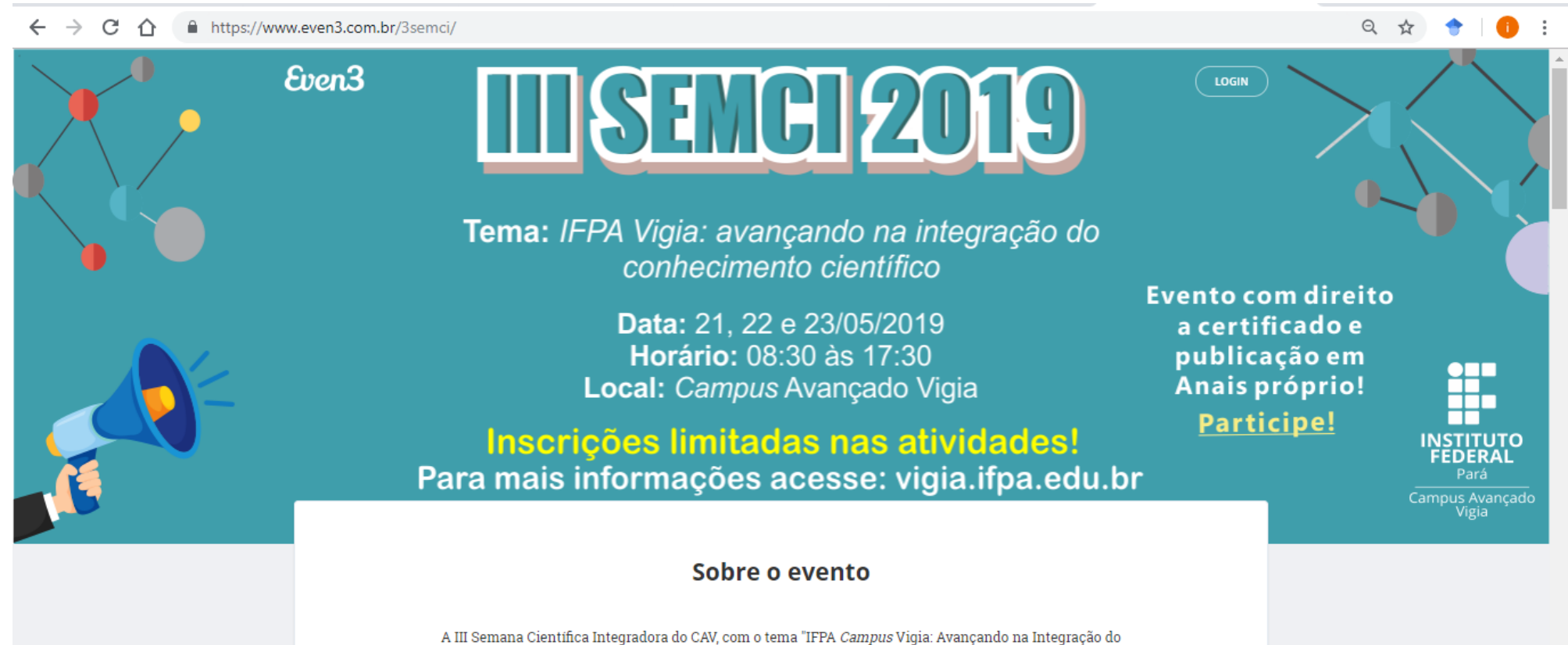

Conhecimento Científico", tem como objetivo incentivar a integração de ações e atividades relacionadas ao ensino, pesquisa, extensão e inovação, através da realização de palestras, minicursos, oficinas, mesas redondas, mostras e apresentações de trabalhos científicos.

## Passo 2 – Clique no botão REALIZAR INSCRIÇÃO

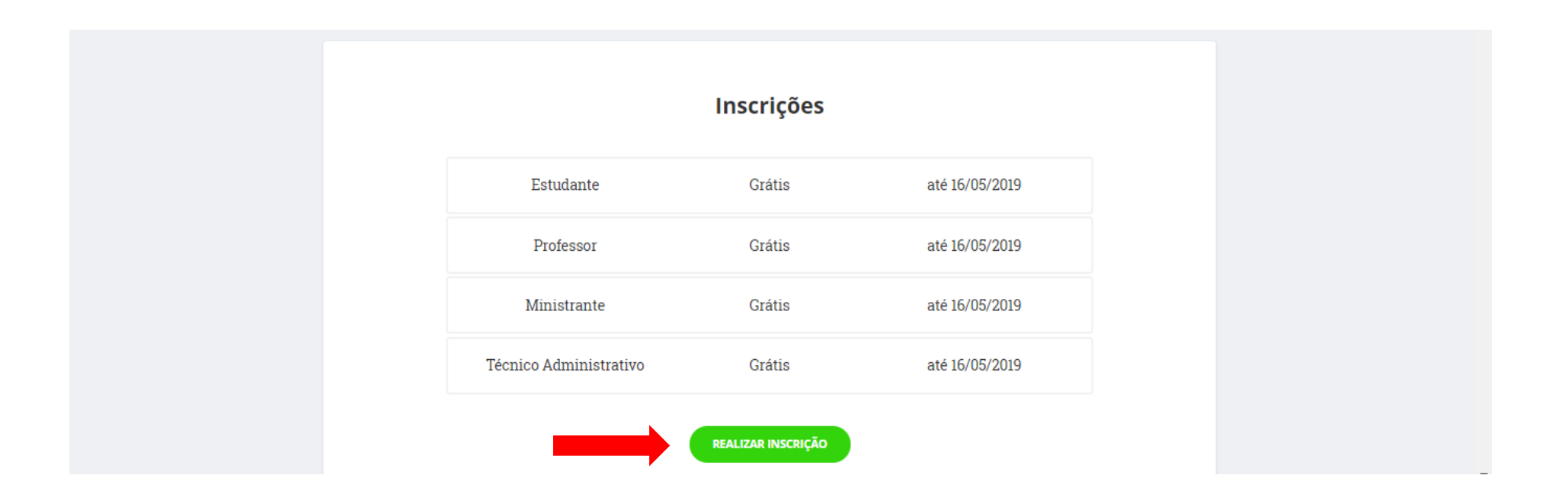

Passo 3 – Se estiver acessando o site Even3 a primeira vez clique em CADASTRE-SE

| $\leftrightarrow$ > C $\textcircled{a}$ | (i) A https://www.even3.com.br/evento/login/?evento=3semci&ReturnUrl=%2fparticipante%2finscrica | <u>↓</u> III\ 🗉 | ≡ |  |
|-----------------------------------------|-------------------------------------------------------------------------------------------------|-----------------|---|--|
|                                         | Even3                                                                                           |                 |   |  |
|                                         |                                                                                                 |                 |   |  |
|                                         |                                                                                                 |                 |   |  |
|                                         | Acesse sua conta                                                                                |                 |   |  |
|                                         | Login com Facebook                                                                              |                 |   |  |
|                                         | OU, LOGUE COM                                                                                   |                 |   |  |
|                                         | Email Pessoal                                                                                   |                 |   |  |
|                                         | Senha                                                                                           |                 |   |  |
|                                         | ENTRAR                                                                                          |                 |   |  |
|                                         | Esqueceu sua senha?                                                                             |                 |   |  |
|                                         | Não tem uma conta? Cadastre-se                                                                  |                 |   |  |
|                                         |                                                                                                 |                 |   |  |
| https://www.even3.com.br/Home           |                                                                                                 |                 |   |  |

Passo 5 – Preencha seu nome completo. No campo Email coloque um <u>e-mail</u> que você costuma utilizar como Gmail ou Hotmail. Depois crie uma senha. Por último clique no botão <u>CRIAR CONTA</u>.

| $\overleftarrow{}$ $\rightarrow$ C $\widehat{}$ | ① ▲ https://www.even3.com.br/cadastro/?evento=3semci                                                                                                    | 90% 🗹 🟠 | <u>↓</u> III\ 🗊 🗏 |
|-------------------------------------------------|----------------------------------------------------------------------------------------------------|---------|-------------------|
|                                                 | Even3                                                                                                    |         | Â                 |
|                                                 | CRIAR CONTA<br>País<br>Brasil<br>Nome Completo<br>Nome completo<br>Campo obrigatório<br>Este nome será utilizado em todos os documentos emitidos pela plataforma<br>Email<br>Email Pessoal<br>Campo obrigatório<br>Senha |         |                   |
|                                                 | Senha                                                                                                    |         |                   |
|                                                 | ✓ CRIAR CONTA                                                                                                    |         | ~                 |

Passo 6 – Após criar sua conta no site, é hora de se inscrever no evento. Para isso, basta apenas selecionar a sua categoria e clicar em realizar inscrição.

| $\leftrightarrow$ ) C (1)                                           | https://www.even3.com.br/participante/inscricao/                                  |                | Q                      | ☆ 🔶 🕕 :             |
|---------------------------------------------------------------------|-----------------------------------------------------------------------------------|----------------|------------------------|---------------------|
| Even3 III Seman                                                     | a Científica Integradora do Campus Avançado Vigia                                 | Meus Eventos 🔻 | Área do Participante 🔻 | IFPA Campus Vigia 🕞 |
| <ul> <li>Início</li> <li>Inscrições</li> <li>Programação</li> </ul> | Selecione uma categoria<br>Estudante<br>Grátis<br>até 16 de mai de 2019           |                |                        |                     |
| 🚊 Certificados                                                      | Ministrante<br>Grátis<br>até 16 de mai de 2019                                    |                |                        |                     |
|                                                                     | <b>Professor</b><br>Grátis<br>até 16 de mai de 2019                               |                |                        |                     |
|                                                                     | Técnico Administrativo<br>Grátis<br>até 16 de mai de 2019                         |                |                        |                     |
|                                                                     | REALIZAR INSCRIÇÃO                                                                |                |                        |                     |
|                                                                     | Ao realizar a inscrição você declara que está de acordo com os Termos e Condições | 1              |                        | D                   |

Passo 7 – Após ter realizado a sua inscrição na III SEMCI quando você quiser saber em quais atividades está inscrito clique em imprimir comprovante. Para visualizar as atividades da SEMCI que estão disponíveis para inscrições, basta apenas clicar na guia programação.

|             | Inscrição                                 |  |
|-------------|-------------------------------------------|--|
| Marcio      |                                           |  |
| Programação | Sua inscrição na categoria Estudante está |  |
|             | confirmada                                |  |
|             |                                           |  |
|             |                                           |  |

Passo 8 – Nessa página estará disponível toda a programação da III SEMCI com as informações necessárias das atividades. Para se inscrever nas atividades (palestras, oficinas, minicursos), basta apenas escolher a atividade e clicar em realizar inscrição.

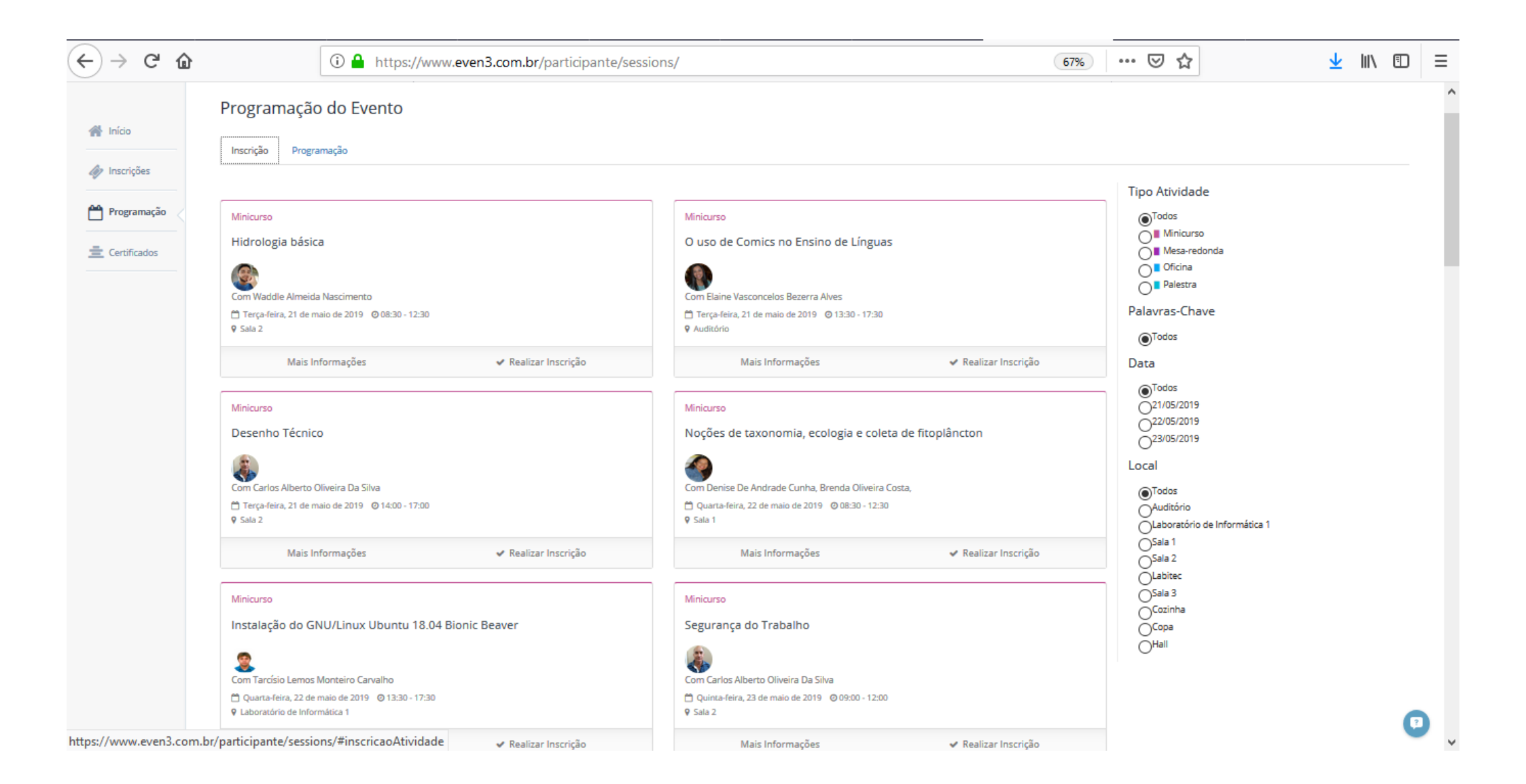

Passo 9 – Para finalizar a inscrição na atividade clique em no botão FINALIZAR COMPRA e sua inscrição na atividade estará concluída. Se você quiser conferir depois em quais atividades está inscrito siga o passo 7.

| Even3 III Semana                                                          | a Científica Integradora do Campus Avançado Vigia                                                   |                           |                                                                                                    |                      |                                                                            |   |
|---------------------------------------------------------------------------|----------------------------------------------------------------------------------------------------|---------------------------|----------------------------------------------------------------------------------------------------|----------------------|----------------------------------------------------------------------------|---|
|                                                                           | Carrinho                                                                                            |                           | mpras X                                                                                                    |                      |                                                                            |   |
|                                                                           | Programação do Evento                                                                               |                           |                                                                                                    |                      |                                                                            |   |
| <ul> <li>Inscrições</li> <li>Programação</li> <li>Certificados</li> </ul> | Inscrição Programação                                                                               | O uso de Comics<br>Grátis | no Ensino de Línguas                                                                                              |                      |                                                                            |   |
|                                                                           | Compra pendente                                                                                     |                           | Total: R\$0,00                                                                                                    |                      | Tipo Atividade<br>Todos<br>Minicurso                                       |   |
|                                                                           | ✓ Finalizar compra  Visualizar compra X Cancelar                                                    | Fechar                    | + Escolher mais atividades Vinalizar compra                                                                       |                      | Mesa-redonda     Oficina     Palestra                                      |   |
|                                                                           | Minicurso<br>Hidrologia básica                                                                      |                           | Minicurso<br>O uso de Comics no Ensino de Línguas                                                                 |                      | Todos Data                                                                 |   |
|                                                                           | Com Waddle Almeida Nascimento<br>Terça-feira, 21 de maio de 2019 © 08:30 - 12:30<br>V Sala 2        |                           | Com Elaine Vasconcelos Bezerra Alves                                                                              |                      | Todos     21/05/2019     22/05/2019     23/05/2019     23/05/2019          |   |
|                                                                           | Mais Informações 🗸 Realizar In:                                                                     | scrição                   | Mais Informações Adio                                                                                             | cionado ao carrinho  | Local                                                                      |   |
|                                                                           | Minicurso<br>Desenho Técnico                                                                        |                           | Minicurso<br>Noções de taxonomia, ecologia e coleta de fitoplânc                                                  | cton                 | Todos     Auditório     Laboratório de Informática 1     Sala 1     Sala 2 |   |
|                                                                           | Com Carlos Alberto Oliveira Da Silva<br>Terça-feira, 21 de maio de 2019 © 14:00 - 17:00<br>V Sala 2 |                           | Com Denise De Andrade Cunha, Brenda Oliveira Costa,<br>Quarta-feira, 22 de maio de 2019 © 08:30 - 12:30<br>Sala 1 |                      | Olaha 2<br>OLabitec<br>OSala 3<br>OCozinha<br>OCopa                        |   |
|                                                                           | Mais Informações 🗸 Realizar In:                                                                     | scrição                   | Mais Informações 🗸 🗸                                                                                              | r Realizar Inscrição | Unail.                                                                     | 0 |